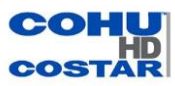

# CMS Quick Setup Guide

Version: 1.4 Date: 03/20/2020

## Introduction

### Overview

This document describes quick steps for setting up basic function used with Thermographic cameras.

## Reader

This document is intended for professionals with technical expertise and versed in networking principles:

- Technical Support Engineer
- System Manager
- System Operator

## **Symbol Conventions**

The following symbols may appear in this document, and their meaning is as follows:

| Symbol   | Description                                                                                                    |
|----------|----------------------------------------------------------------------------------------------------|
|          | Alert you to a high risk hazard that could, if not avoided, result in death or serious injury $_{\circ}$                                                            |
|          | Alert you to a medium or low risk hazard that could, if not avoided, result in moderate or minor injury.                                                            |
|          | Alert you to a potentially hazardous situation which, if not avoided, result in equipment damage, data loss, performance deterioration, or non-anticipated results. |
| G==™ TIP | Provide a tip that may help in solving a problem or saving time.                                                                                                    |
|          | Provide additional information to emphasize or supplement important points in the main text.                                                                        |

### Server Name

| Acronym | Full Name                 | Note                        |
|---------|---------------------------|-----------------------------|
| CMU     | Central Manager Unit      | Central Management Server   |
| MDU     | Media Distribution Unit   | Media Distribution Server   |
| IAU     | Intelligent Analysis Unit | Intelligent Analysis Server |

## Contents

| Introduction                                      | II  |
|---------------------------------------------------|-----|
| Contents                                          | III |
| 1.1 System Requirements                           | 1   |
| 2 Installation                                    | 2   |
| 2.1 One-Click Installation                        | 2   |
| 3 Login                                           | 3   |
| 4 Quick Start                                     | 4   |
| 4.1 Monitoring Application Configuration Process  | 4   |
| 4.1.1 Add Front-end Device                        | 4   |
| 4.1.2 Add User Permissions                        | 5   |
| 4.2 Intelligent Application Configuration Process | 6   |
| 4.2.1 Add Face Database                           | 6   |
| 5 Main Menu Page                                  |     |
| 6 Devices Management                              |     |
| 6.2 Auto Search                                   | 14  |
| 7 Live view                                       |     |
| 8 Real-Time Alarm                                 |     |
| 9 Alarm Search                                    | 18  |
| 9 2 Intelligent Analysis Server                   | 19  |
| 9.2.1 Performance                                 |     |
| 9.2.2 Snap Information                            |     |
| 10 Alarm Mail                                     |     |
| 11 Face Recognition                               |     |
| 12 Face Library Manage                            |     |
| 12.1 Add Face Library                             |     |
| 12.1.1 Add Personnel Information                  | 26  |
| 13 Face Match Configuration                       |     |
| 13.1 Face Comparison Configuration                |     |
| 14 Face Search                                    |     |
| 14.1 Image Searching                              |     |
| 15 Temperature Configuration                      |     |

| 16 Temperature Search | 34 |
|-----------------------|----|
| 17 Health Archives    | 35 |

## **1.1 System Requirements**

CAUTION OS Does Not support Microsoft Windows 32 bit any longer. Use only 64 bit system

| Name                  | PC Client                                                                                                    | Central<br>Management<br>Server   | Media<br>Distribution<br>Server   | Int<br>An<br>(Cl<br>env | elligent Intel<br>alysis Server Anal<br>PU (GPU<br>vironment) envir |                              | lligent<br>Iysis Server<br>U<br>ironment) |  |  |
|-----------------------|----------------------------------------------------------------------------------------------------|-----------------------------------|-----------------------------------|-------------------------|---------------------------------------------------------------------|------------------------------|-------------------------------------------|--|--|
| CPU                   | Intel® Core <sup>™</sup><br>i5-7500 or<br>better                                                                                                    | Intel® Core™<br>i5-7500 or better | Intel® Core™<br>i5-7500 or better | Int<br>or               | el® Core™ i7<br>better                                              | Intel® Core™ i7<br>or better |                                           |  |  |
| RAM                   | 8 GB or more                                                                                                    | 4 GB or more                      | 8 GB or more                      | 80                      | GB or more                                                          | 8 G                          | B or more                                 |  |  |
| Network<br>Card       |                                                                                                    |                                   | Gigabit/s                         |                         |                                                                     |                              |                                           |  |  |
| HDD                   | 50 GB or<br>Above50 GB or Above                                                                                                    |                                   | 50 GB or Abov                     | 50 GB or Above          |                                                                     | 50 GB or Above               |                                           |  |  |
| OS                    | Microsoft® Windows® 7 Pro (64 bit)<br>Microsoft® Windows® 10 Pro (64 bit)<br>Microsoft® Windows® 10 Enterprise (64 bit)<br>Microsoft® Windows® Server 2012<br>Microsoft® Windows® Server 2016 |                                   |                                   |                         |                                                                     |                              |                                           |  |  |
| Software              | DirectX 11 or<br>above                                                                                                    |                                   |                                   |                         |                                                                     |                              |                                           |  |  |
| Display<br>Resolution | 1600×960 and<br>above ,default<br>1920x1080                                                                                                    |                                   |                                   |                         |                                                                     |                              |                                           |  |  |
| Video Card            |                                                                                                    |                                   |                                   |                         |                                                                     |                              |                                           |  |  |
| GPU                   |                                                                                                    |                                   |                                   |                         |                                                                     |                              |                                           |  |  |

## **2** Installation

### 2.1 One-Click Installation

One-click installation is a simplified operation for the Mini type. The installation process does not require any configuration. The CMS platform is quickly installed on a single machine by default on the system drive C:\Program Files (x86)\CMS directory. After installation, the server component and client program are automatically started.

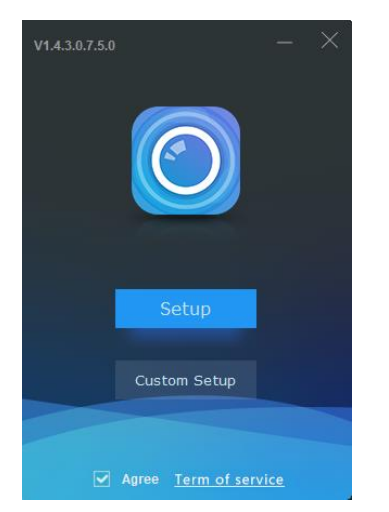

Figure 2-1 One click installation

Upon running the CMS installation .exe file the progress indicator is shown followed by a successful completion dialog. Click "Finish" to display the login screen as illustrated below.

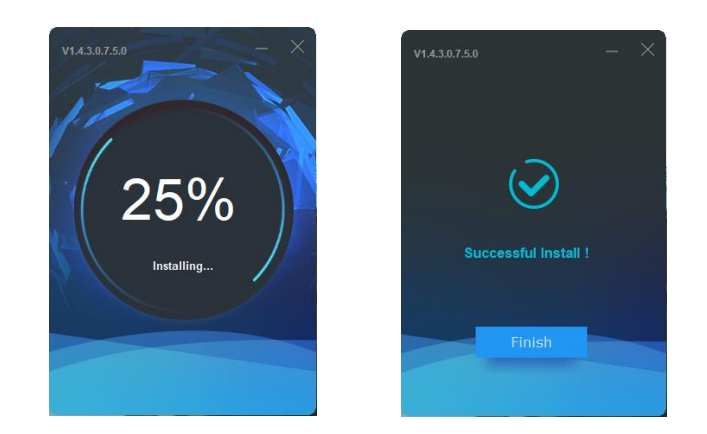

Server installation is complete, double click on the desktop icon *(and CMS)*, input the user name, password, and CMS server IP and click "Login". The login interface is shown in figure 3-1

### 

The default user name and password are both admin. You should modify after first login to secure your system.

| V1.4.1.0.6.1.0_20200303 |                               | ×        |
|-------------------------|-------------------------------|----------|
|                         | 👤 admin                       | <b>–</b> |
|                         | <b>A</b> •••••                | *        |
| CMS                     | 🖬 127.0.0.1 👻 10              | 086      |
|                         | 🗹 Remember Password 🛛 Auto Lo | gin      |
|                         | Login                         |          |

Figure 3-1 Login interface

## 4 Quick Start

Following the successful installation of both Server and Client components, the administrator can login to the system through the Client to quickly use the software platform as follows. The platform includes basic monitoring applications and smart applications. The smart applications are suitable for face recognition and supports our cameras equipped with built in face detection function, including face capture camera and thermometric cameras.

## 4.1 Monitoring Application Configuration Process

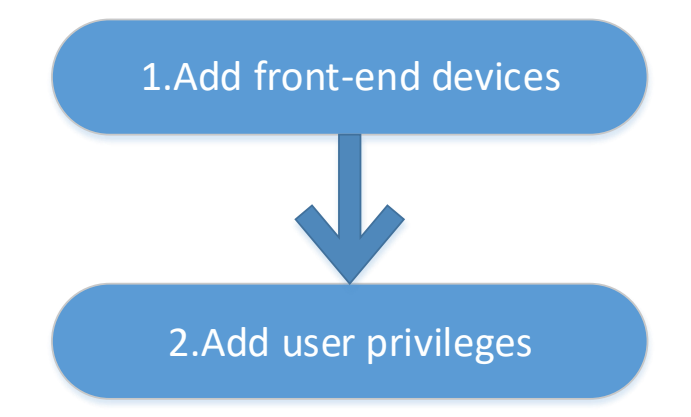

### 4.1.1 Add Front-end Device

Enter the main interface, open "device management, for the introduction of the function menu, you need to cut out the icon, now just a name and then directly interface, it seems more monotonous", if the device and the platform are in the same network segment, you can quickly add by clicking on Auto Search and then click on add, as shown in 0:Add device

|          |       |               |        |               |          |        |                 |             |           |         |                | 4           | $\pm$          | Ξ       | 3      | 2      |          | - 🗆       | ×           |
|----------|-------|---------------|--------|---------------|----------|--------|-----------------|-------------|-----------|---------|----------------|-------------|----------------|---------|--------|--------|----------|-----------|-------------|
|          |       |               | 0      | G             | ioup:    |        | 0 +             |             |           |         |                |             |                |         | 1 ad   | min:   | - 0      | 2019-11-0 | 09 11:19:57 |
| ¥ F      | ilter |               |        |               |          |        |                 |             |           | ۹       | Auto Search    | + Add Dev   | ice × Dele     | te 🛓    | Import | đ      | Export   | @ Devi    | ice Statur  |
|          | io.   | Device Nar    | ne.    | IP/ID/URL     | Devic    | e Type | Model           | Online !    | Group     | Chan    | Protocol       | MAC         | Server         |         | Ope    | ration |          |           |             |
|          |       |               |        |               |          |        |                 | n Oxfee     |           |         |                |             |                |         |        |        |          |           |             |
| 05       |       | 192,168,10,20 | 10     | 192,168,10.20 | 6.8ody1  | lemp   | SN-TSL/13       | • Online    | Default   |         | Private Proto. | 00102712    | 1410_127.0.0.1 | MODA    | - 4    | ×      | 0        |           |             |
|          |       | Device        |        | 192168.0.121  | NVR      |        | NVR2508E2-PRE   | • Online    | Default   |         | Private Proto. | 001E4400    | MUNIOT conf    | gered_  | 4      | ×      |          |           |             |
| □4       |       | 192,168,0.12  |        | 192.168.0.12  | Historye |        | IPV57/ROECDR/   | • Online    | Default   |         | Private Proto. | 00:10:27:34 | MUNICE Supe    | ort MD. | 1      | ×      |          |           |             |
| 05       | Q,    | Auto Searci   |        |               |          |        |                 |             |           |         |                |             |                |         |        |        |          | ×         |             |
| 0.6      | Uler  | name admin    | 6      | Þ             | issword  |        | ÷               | IP Address  |           |         |                |             |                |         |        | Qs     | tart Sev | irch:     |             |
| 07       |       | No. De        | vice I | Name          | ii       | Addre  | IN MAC          |             | Devis     | ce Type | Mod            | iel .       | Chan           | nel i   | Result |        |          |           |             |
| Ц.<br>П. |       |               |        |               |          |        |                 |             |           |         |                |             |                |         |        |        |          |           |             |
|          |       |               |        |               |          |        |                 |             |           |         |                |             |                |         |        |        |          |           |             |
|          | All o | device types  |        | All connect i | results  | - 0    | hencrypted * An | alable 0 Se | liected 0 |         |                |             |                |         | ~      | d      | Ca       | 1061      |             |
|          |       |               |        |               |          |        |                 |             |           |         |                |             |                |         |        |        |          |           |             |
|          |       |               |        |               |          |        |                 |             |           |         |                |             |                |         |        |        |          |           |             |
|          |       |               |        |               |          |        |                 |             |           |         |                |             |                |         |        |        |          |           |             |

### 4.1.2 Add User Permissions

Initially, the system allows administrator and operator roles by default. You can create users based on the default roles directly. You can assign menu permissions and channel permissions to users. As shown in Figure 4-1:

### 

The monitoring application does not have to assign personnel file permissions, which is used for smart (face recognition) applications.

| + | Add User              |          |                    |       |                        |          |                   |      | ×   |
|---|-----------------------|----------|--------------------|-------|------------------------|----------|-------------------|------|-----|
|   | Username              |          |                    |       | Password               |          |                   | ¥    |     |
|   | Role Name             | Administ | trator •           |       | Group                  | Default  |                   |      |     |
|   | Remark                |          |                    |       |                        |          |                   |      |     |
|   |                       |          |                    |       |                        |          |                   |      |     |
|   | Menu Privile <u>c</u> | ge Cl    | hannel Privilege   | Fac   | e Lib Privilege        |          |                   |      |     |
|   | 🗹 Select All          |          |                    |       |                        |          |                   |      |     |
|   | 🗹 Live View           |          | 🗹 Playback         |       | 🗹 Devices              | 🗹 La     | yout              | î    |     |
|   | 🗹 Log                 |          | 🗹 E-Map            |       | 🗹 Real-time alarm      | 🗹 G      | roup              |      |     |
|   | 🗹 Users               |          | 🗹 Alarm Search     |       | 🗹 Report Statistics    | 🗹 Fa     | ice Recognition   |      |     |
|   | 🗹 Device Config       |          | Servers            |       | 🗹 Temperature Search   | h 🗹 Al   | Recognition       |      |     |
|   | 🗹 Health Archive      | s        | 🗹 Vehicle identify |       | 🗹 Entrance Guard       | 🗹 Fa     | ice Lib manage    |      |     |
|   | 🗹 License plate n     | nanage   | ✓ Face search      |       | 🗹 License plate search | n 🔽 Pe   | erson and car sea | ırch |     |
|   | 🗹 Face match co       | nfig     | ☑ License match co | nfig  | 🗹 Temperature config   | j 🔽 Al   | arm mail          |      |     |
|   | 🗹 Thermal image       | e config | 🗹 Thermal image s  | earch | 🗹 Thermal image histo  | ory 🔽 At | tendance previev  | ۰ _  |     |
|   |                       |          |                    |       |                        |          |                   |      |     |
|   |                       |          |                    |       | Save an                | d New    | Add               | Cano | cel |

Figure 4-1 Add user

## 4.2 Intelligent Application Configuration Process

# 2. Add face library

### 4.2.1 Add Face Database

This function is used with cameras which support face detection.

### 

Enter the main interface, open "Archives Library" > "Face Library", you can add a face library database, as shown in Figure 4-2.

| + | AddLib       |                   |      |        | × |
|---|--------------|-------------------|------|--------|---|
|   | Library Name |                   |      |        |   |
|   | Face Library | 🛔 Default Library | r    | •      |   |
|   | Remark       |                   |      |        |   |
|   |              |                   |      |        |   |
|   |              | Save and New      | Save | Cancel |   |
|   |              |                   |      |        |   |

Figure 4-2 Add face library UI

After selecting the face library, you can add personnel information regarding the individual you are enrolling in the database

You should select a portrait style photo, as shown in Figure 4-3

The following types of files are accepted: jpg, bmp, png.

File size cannot exceed 2MB.

| Name         | Thomas Stewart     |   |
|--------------|--------------------|---|
| Gender       | Male               |   |
| Birthday     | 2000-01-01         |   |
| ID Card      | 123                |   |
| Туре         | Employee           | 6 |
| Face Library | 🔒 Default Library  |   |
| Valid Time   | Permanent validity |   |
| Remark       |                    |   |
| Picture      |                    |   |
| Select File  | +                  |   |
| 🕅 One key nh | ata                |   |
|              | 010                |   |

Figure 4-3 Person enrollment

Under ID card you must use a unique number for each employee. If they already have a number use it. If not start from 1000, and add 1 every time you add a new record (1001, 1002 etc.)

You can also select Validity period if required or any special remarks.

You can add up to 5 pictures (different angles) of the face making recognition more reliable.

## 5 Main Menu Page

The user enters the function page directly after logging in for the first time, as shown in the figure.

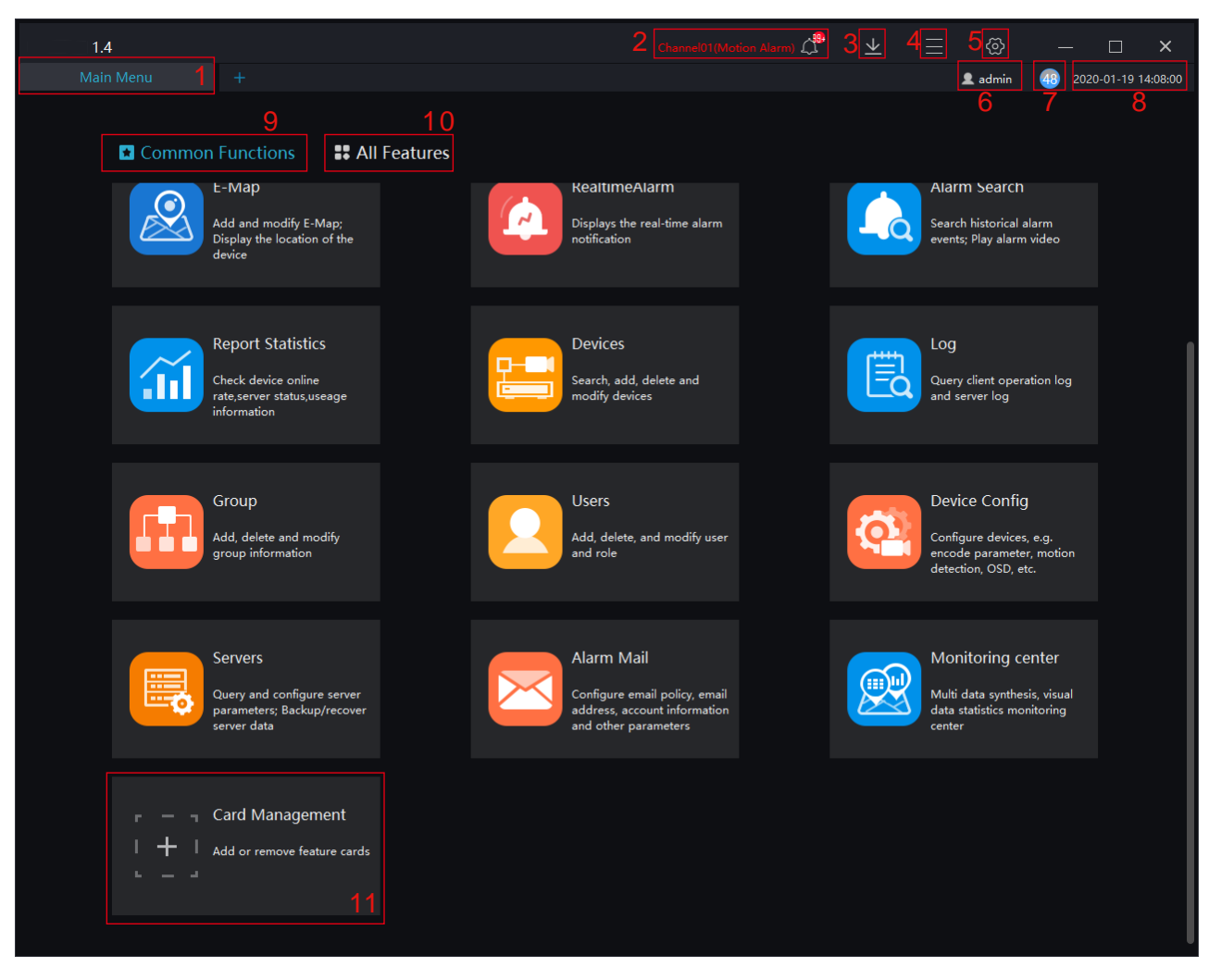

#### Figure 5-1 Main menu page

#### Gen TIP

Click the function in the display area to view the corresponding function module separately. Click to drag outward, the function page can be displayed in multiple screens, which is convenient for multi-page and multi-window to view detailed information.

| No. | Function          | Description                                                                                                    |
|-----|-------------------|----------------------------------------------------------------------------------------------------|
| 1   | Main menu page    | Main page, user can choose any of the available function                                                                                                    |
| 2   | New               | Click and built a new main menu page (user defined menu)                                                                                                    |
| 3   | Alarm Message     | Alarm message reminder, click for the real-time alarm interface directly; For more details please refer to Chapter Real-time alarm.                                                                                                    |
| 4   | Backup            | Backup function: Click to display the list of backup tasks and backup history.                                                                                                    |
| 5   | System Settings   | Click to enter the system configuration, you can set the basic<br>settings, file path, hotkey setting, snapshot setting, log export as<br>shown in Figure 5-2.<br>Click the drop-down menu to select a specific setting.<br>Click "Save" to save the relevant settings.                                                                                                    |
| 6   | Operator Settings | Admin<br>Lock Screen F10<br>Language<br>Help F1<br>About<br>User: Switch users and modify passwords.<br>Lock screen: Click to lock the screen, enter the password to<br>unlock the lock screen, and the password is the login password.<br>Language: there are nine languages can be chosen.<br>Help: Click to go to the help page for instructions.<br>About: Platform version information. |
| 7   | Run status        | Show CPU and RAM running status and utilization.                                                                                                    |
| 8   | Date and Time     | Current Date and Time.                                                                                                    |

Table 5-1 Main Interface Introduction

| No. | Function                      | Description                                                                                                    |
|-----|-------------------------------|----------------------------------------------------------------------------------------------------|
| 9   | Main Function<br>display area | Basic function: Live View, Playback, Layout, E-map, Real-time<br>Alarm, Alarm Search, Report Statistic, as shown in Figure 5-3.<br>Configuration Maintenance: Devices, Log, Group, Users, Device |
|     |                               | Config, Servers, Alarm Mail, as shown in Figure 5-4.                                                                                                    |
|     |                               | Face Recognition: Face Recognition, Face Library Manage, Face<br>Search, Face Match Config, Classification Data Query, as shown<br>in 0.                                                         |
| 10  | All Features                  | All function modules are displayed, and the function interface is<br>quickly entered. You can drag the function module to change the<br>placement position.                                      |
| 11  | Card management               | Add or remove feature card to common functions interface, as shown in Figure 5-7                                                                                                    |

#### Figure 5-2 System Setting

| <io>System Config</io> |                     |                       | ×                        |
|------------------------|---------------------|-----------------------|--------------------------|
| Basic Setting          | Base Setting        |                       | î                        |
| E File Path            | 🖌 Remember Password | 🗌 Auto Login          | Automatic Startup        |
| (Key) Hotkey Setting   | Alarm Message       | Alarm Message 👻       |                          |
|                        | 🗹 Flicker Widget    | 🗌 Max Widget          | 🗌 Delay Widget           |
| i Snapshot Setting     | 🗌 Open Alarm Dialog |                       |                          |
| Log Export             | Alarm Sound         | Ignore 🔻              |                          |
|                        | Language            | English 👻             |                          |
|                        | Home Page           | Show Preview Page -   | Restore Preview Layout   |
|                        | Video Proportion    | Original Proportion   | O Full Screen Proportion |
|                        | Decoding Method     | Hardware Acceleration |                          |
|                        | Default Stream      | Adaptive -            |                          |
|                        |                     |                       | Default Save Cancel      |

Click on system setting icon

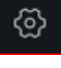

to invoke the dialog illustrated above.

Here you can select basic settings including system units (Temperature C/F, distance mt/ft) file path, Hotkey and Snapshot settings, or export a system log.

Scroll down until you see the System Units and select (F or C - Ft or Mt) to match the camera settings.

The following illustrations denote the different categories and functions available in the CMS interface.

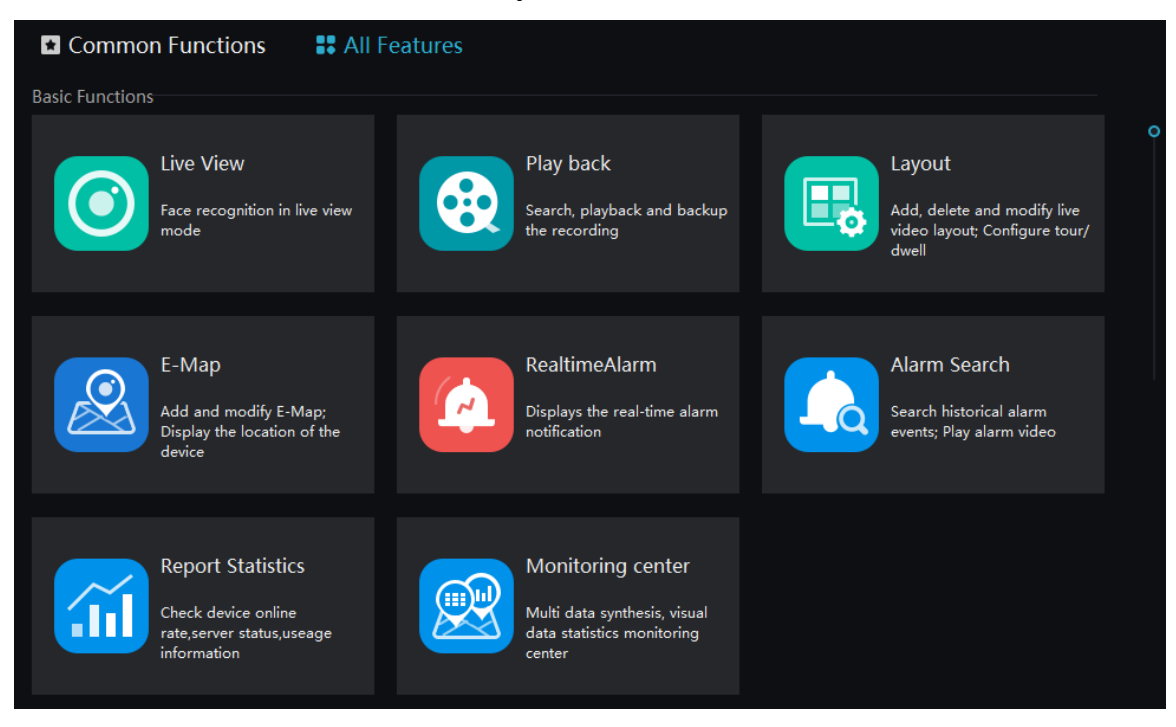

Figure 5-3 Basic Functions

Figure 5-4 Configuration Maintenance

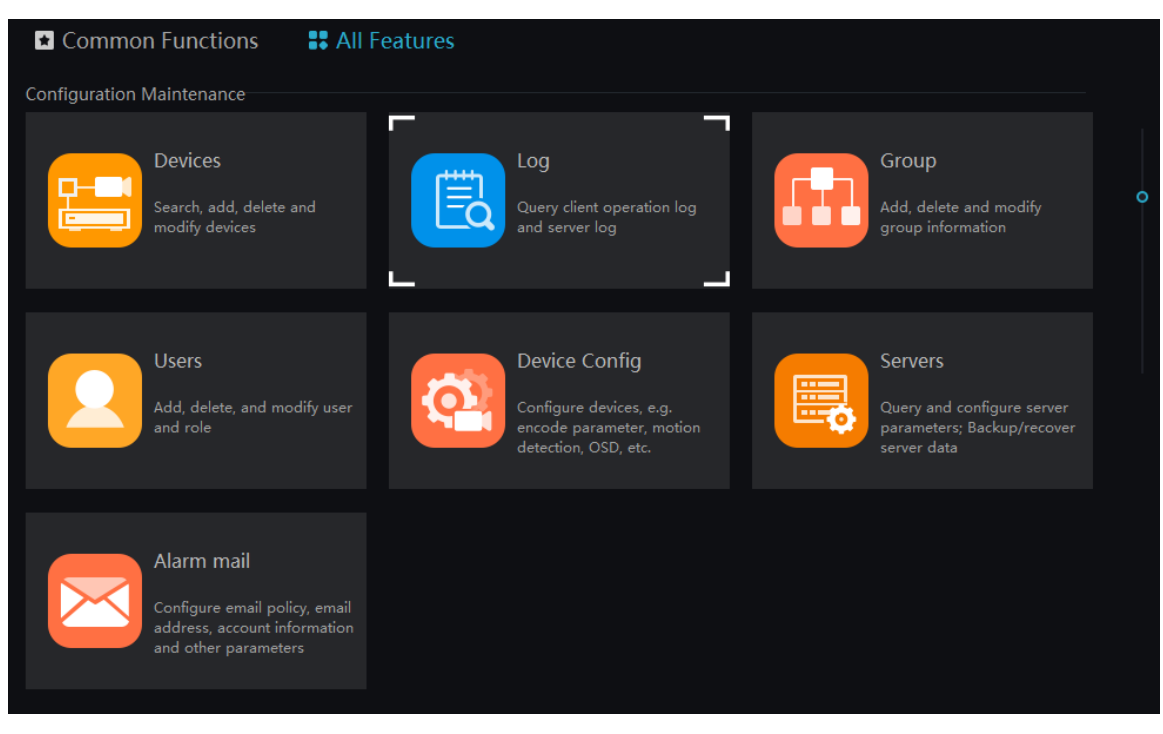

#### Figure 5-5

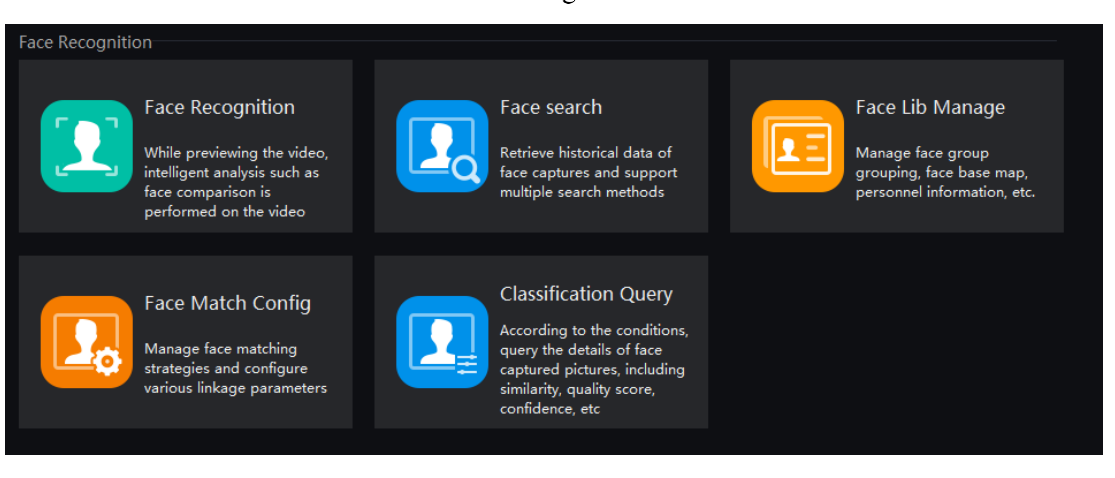

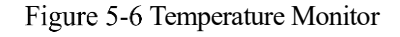

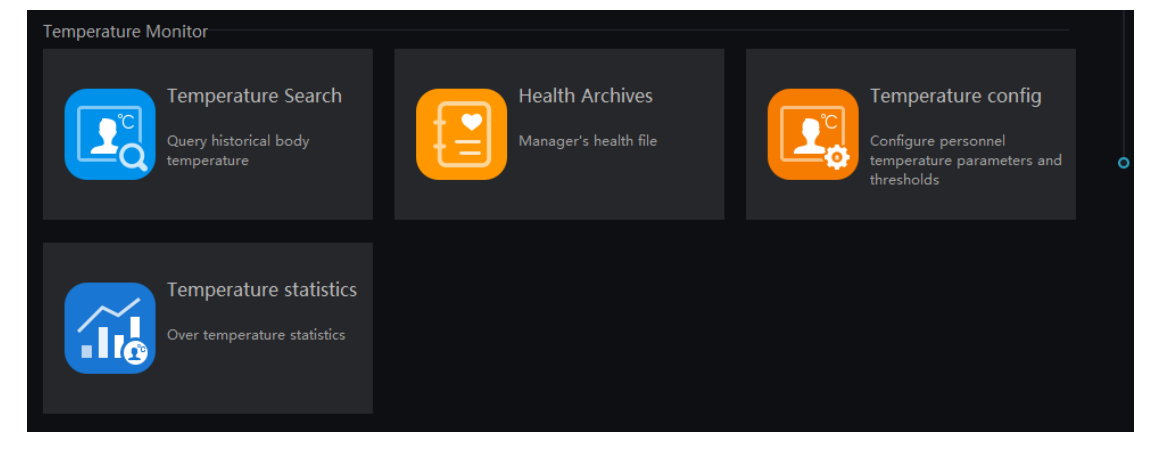

Figure 5-7 Card management

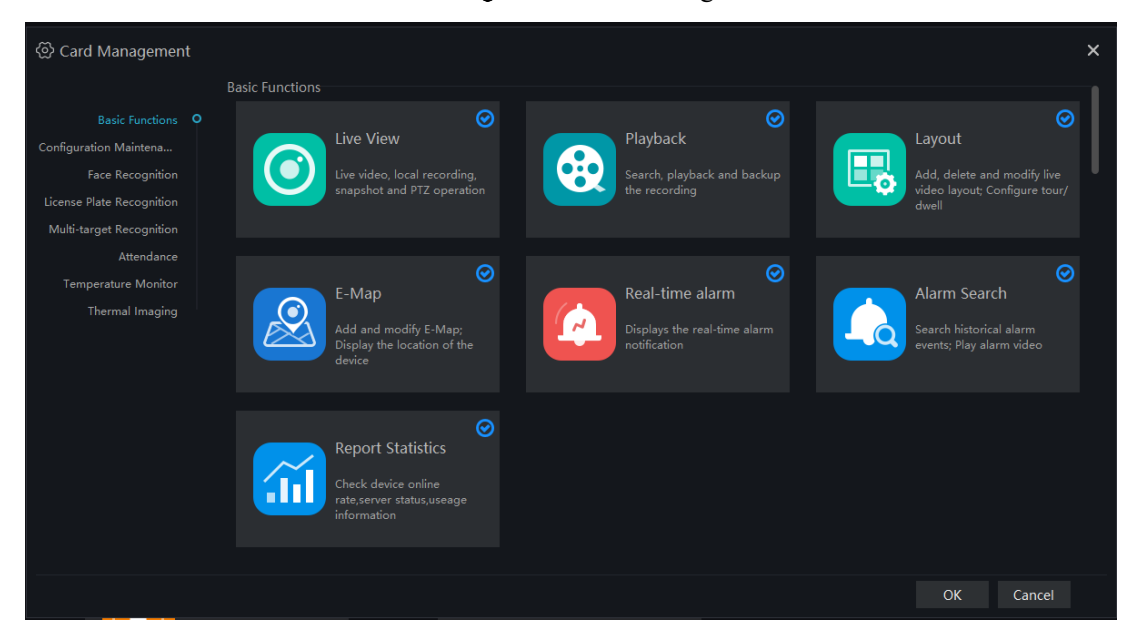

## **6** Devices Management

At the device management page, you can add devices (such as IPC, DVR, NVR) by searching automatically the network, or manually adding devices or batch importing. The platform supports several device types: IP Cameras, DVR, NVR, thermal imaging camera, face capture camera and thermometric camera devices. Please consult with our sales department for supported devices and model numbers.

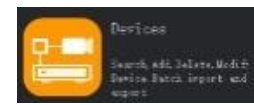

On the Main menu page, click on Devices Icon to invoke the Device Management page, as shown in Figure 6-1

| Figure | 6-1 | Device | Managemen | t interface |
|--------|-----|--------|-----------|-------------|
| riguie | 0-1 | DUVICE | wanagemen | i micrace   |

|          | s 🛞 Mair       | n Menu 🛛 🛞     |             |               |           |             |      |               |               |                  |      | 👤 adn | nin   | 46    | 2019-04-24 09:12:12 |
|----------|----------------|----------------|-------------|---------------|-----------|-------------|------|---------------|---------------|------------------|------|-------|-------|-------|---------------------|
| ⊽ Filter | 3              |                |             |               |           |             | 1 C  | Auto Search   | + Add Dev     | ice 🗙 Delete     | Im 🕁 | port  | ∱ Ex  | xport | ② Device Status     |
| 🗆 No.    | Device Name    | IP/ID/URL      | Device Type | Model         | Online S  | Group       | Char | Protocol      | MAC           | Server           |      | Opera | ation |       |                     |
|          | 192.168.10.189 | 192.168.10.189 | Speed Dome  | IPS57/30BDR/Z | = Offline | Default     |      | Private Proto | 00:1C:27:57:  | IAU:Not Support  | ,MD  | ۷     | ×     |       |                     |
|          | Device         | 192.168.10.209 | NVR         | NVR2504E1-P4E | Online    | Develop     |      | Private Proto | 00:1C:27:0E:  | IAU:not configur | ed,M | 2     | ×     |       |                     |
|          | 192.168.10.208 | 192.168.10.208 | Body-Temp   |               | • Offline | Default     |      | Private Proto |               | IAU_127.0.0.1,MI |      | 2     |       |       |                     |
|          | 192.168.10.210 | 192.168.10.210 | Body-Temp   | SN-T5/13      | • Offline | Default     |      | Private Proto | 00:1C:27:FF:F | IAU_127.0.0.1,MI | DU:A | 2     | ×     |       |                     |
|          |                | 192.168.0.151  | Thermal Ca  | SN-TPC4201KT/ | Offline   | Default     |      | Private Proto | 00:1C:27:45:  | IAU:Not Support  | ,MD  | 2     |       |       |                     |
|          | 192.168.2.201  | 192.168.2.201  | Thermal Ca  | SN-TPC6401AT/ | • Offline | Default     |      | Private Proto | 00:1C:27:FF:F | IAU:Not Support  | ,MD  | 2     | ×     |       |                     |
|          |                |                |             |               |           |             |      |               |               |                  |      |       |       |       |                     |
|          |                |                |             |               |           |             |      |               |               |                  |      |       |       |       |                     |
|          |                |                |             |               |           |             |      |               |               |                  |      |       |       |       |                     |
|          |                |                |             |               |           |             |      |               |               |                  |      |       |       |       |                     |
|          |                |                |             |               |           |             |      |               |               |                  |      |       |       |       |                     |
|          |                |                |             |               |           |             |      |               |               |                  |      |       |       |       |                     |
|          |                |                |             |               |           |             |      |               |               |                  |      |       |       |       |                     |
|          |                |                |             |               |           |             |      |               |               |                  |      |       |       |       |                     |
|          |                |                |             |               |           |             |      |               |               |                  |      |       |       |       |                     |
|          |                |                |             |               |           |             |      |               |               |                  |      |       |       |       |                     |
|          |                |                |             |               |           |             |      |               |               |                  |      |       |       |       |                     |
|          |                |                |             |               |           |             |      |               |               |                  |      |       |       |       |                     |
|          |                |                |             |               |           |             |      |               |               |                  |      |       |       |       |                     |
|          |                |                |             |               |           |             |      |               |               |                  |      |       |       |       |                     |
|          |                |                |             |               |           |             |      |               |               |                  |      |       |       |       |                     |
|          |                |                |             |               |           |             |      |               |               |                  |      |       |       |       |                     |
|          |                |                |             |               |           |             |      |               |               |                  |      |       |       |       |                     |
|          |                |                |             |               |           |             |      |               |               |                  |      |       |       |       |                     |
|          |                |                | ▼ To        | tal:6 Or      | line : 1  | Offline : 5 |      |               |               |                  |      |       |       |       |                     |

#### Table 6-1 Device Management

| No. | Function                   | Description                                                                                         |
|-----|----------------------------|----------------------------------------------------------------------------------------------------|
| 1   | Operation                  | Search, add, delete, export, import devices, Status of All devices.                                 |
| 2   | Device information display | Details of device, operating device: edit, delete device,<br>quickly enter to device configuration. |
| 3   | Filter                     | Filter the device by setting device type, online status and device name.                            |
| 4   | Page                       | Device display page, next page, quantity, status.                                                   |

### 6.2 Auto Search

Requirement: The edge devices and the server are both on the same network segment.

#### **Procedure:**

Step 1 : On device management page click

Q Auto Search to display the auto search page ,as shown in Figure 6-2.

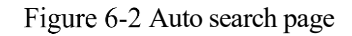

| <b>Q</b> Auto S | Search           |             |             |            |            |             |       |         |        | ×          |
|-----------------|------------------|-------------|-------------|------------|------------|-------------|-------|---------|--------|------------|
| Username        | admin            | Password    | ••••        | ኍ          | IP Address |             |       |         | Q, St  | art Search |
| 🗆 No.           | Device Name      |             | P Address   | MAC        |            | Device Type | Model | Channel | Result |            |
|                 |                  |             |             |            |            |             |       |         |        |            |
|                 |                  |             |             |            |            |             |       |         |        |            |
| All device t    | vpes 🔻 All conne | ct results  | ▼ Available | 0 Selected | 0          |             |       |         | Add    | Cancel     |
|                 |                  | ice results |             | 0 0010000  |            |             |       |         | Add    | curreer    |

- Step 2 : Input the user name and password of the device and set the IP address range (start ~ end) to filter.
- Step 3 : Click "Start Search", any compatible devices on the same network will be automatically found and the search results will be displayed on the current page.

Step 4 : Select the number of the desired device and click "Add". After finished, the device is displayed in the list.

#### G<u>—</u>™ TIP

Many devices can be added to the list, but some devices may fail to connect, either due to an incorrect password or some other settings. In such case modify the settings of device manually by right click on the selected device.

## 7 Live view

At live view interface, you can watch the real-time video, real-time cruise video, local video, set screenshot ,open the audio, start the voice intercom, zoom in the video, switch the code stream, save the layout, 3D positioning, and control the PTZ. The right-click menu can quickly set video parameters.

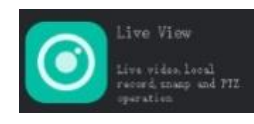

On the main menu page, click on Live View Icon to invoke the Live View user interface, as shown in Figure 7-1

6⊖=^3 TIP

System can support opening up to 4 live view windows simultaneously. Use the mouse to drag out any window, convenient for multiple screens displayed simultaneously.

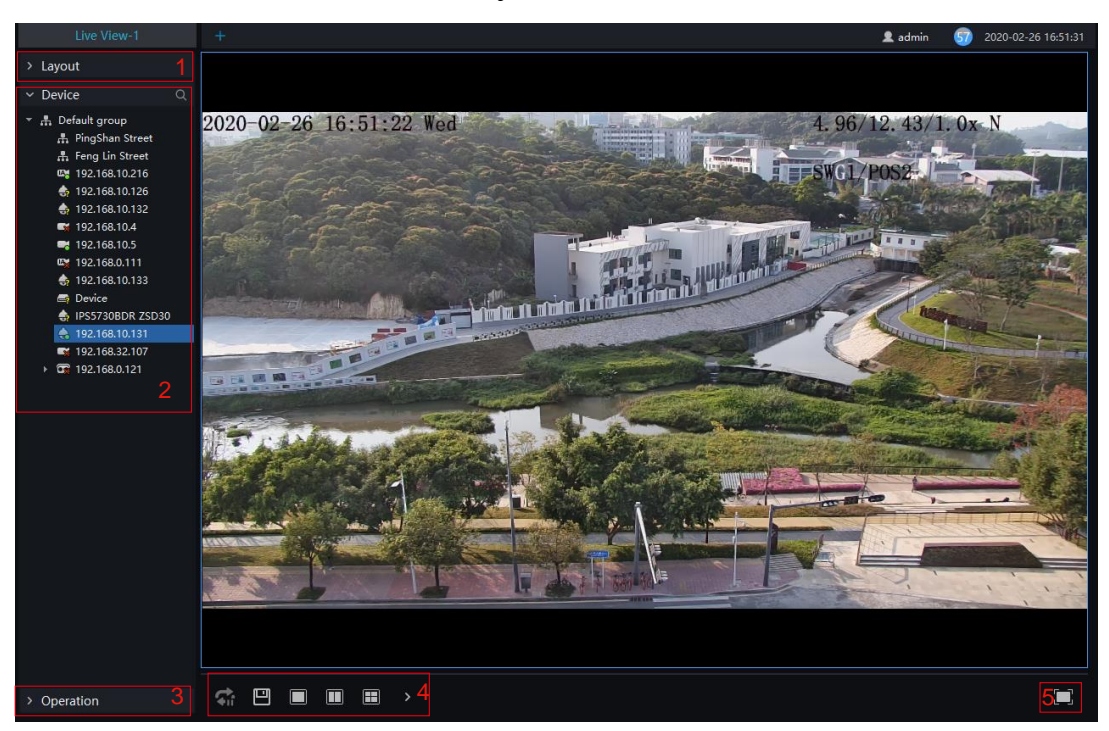

Figure 7-1 Live view UI

| No. | Function                | Description                                                                                |
|-----|-------------------------|--------------------------------------------------------------------------------------------|
| 1   | Layout                  | Video display format, add the layout.                                                      |
| 2   | Operation               | Set dome device PTZ/ Image parameter.                                                      |
| 3   | Video display<br>layout | Start the cruise, save the current layout, single screen, four screens, support maximum 64 |

| No. | Function    | Description                           |
|-----|-------------|---------------------------------------|
| 4   | Operation   | Set dome device PTZ/ Image parameter. |
| 5   | Full screen | Full screen                           |

## 8 Real-Time Alarm

At the interface of real-time alarm, alarm information from the front-end equipment in real-time could be received, and enabled to handle single or batch of alarms.

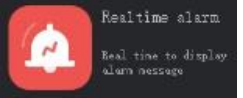

On the main menu page, please click Real Time Alarm icon to invoke the user interface as shown in Figure 8-1

| 1 igure 0-1 iteal-1 line alarmi internace | Figure | 8-1 | Real- | Time | alarm | interfa | ace |
|-------------------------------------------|--------|-----|-------|------|-------|---------|-----|
|-------------------------------------------|--------|-----|-------|------|-------|---------|-----|

| Real-time | alarm +         |                |               |              |      |                     |     | admin    | 58 2       | 019-04-24 | 15:04:12  |
|-----------|-----------------|----------------|---------------|--------------|------|---------------------|-----|----------|------------|-----------|-----------|
|           |                 |                |               |              |      |                     |     | 🖹 Ala    | irm Proce  | essing (  | 🗊 Clear   |
| 🗆 No.     | Alarm Time      | Device         | Channel       | Alarm Type   | User | Alarm Statu: Remark | Oţ  | peration |            |           | Î         |
| 20328     |                 |                |               |              |      |                     | 2   | •        |            |           |           |
| 20327     | 2019-04-24 15:0 | Device         | Device_CHN003 | Motion Alarm |      | Unprocessed         | 2   | 6        | □¤         |           |           |
| □ 20326   | 2019-04-24 15:0 | Device         | Channel02     | Motion Alarm |      | Unprocessed         | 4   | 6        | D3         |           |           |
| □ 20325   | 2019-04-24 15:0 | 192.168.10.208 |               | Motion Alarm |      | Unprocessed         | 4   | ē        | □¤         |           |           |
| □ 20324   | 2019-04-24 15:0 | 192.168.10.208 |               | Motion Alarm |      | Unprocessed         | 4   | Ð        | D3         |           |           |
| □ 20323   | 2019-04-24 15:0 | 192.168.10.210 |               | Motion Alarm |      | Unprocessed         | 2   | Þ        | □¤         |           |           |
| □ 20322   | 2019-04-24 15:0 | 192.168.10.208 |               | Motion Alarm |      | Unprocessed         | 2   | ē        | □¤         |           |           |
| 20321     | 2019-04-24 15:0 | 192.168.10.208 |               | Motion Alarm |      | Unprocessed         | 2   | Þ        | □ <b>1</b> |           |           |
| □ 20320   | 2019-04-24 15:0 | Device         | Channel01     | Motion Alarm |      | Unprocessed         | 2   | 6        | D3         |           |           |
| 20319     | 2019-04-24 15:0 | 192.168.10.210 |               | Motion Alarm |      | Unprocessed         | 2   | 6        | □¤         |           |           |
| 20318     | 2019-04-24 15:0 | 192.168.10.208 |               | Motion Alarm |      | Unprocessed         | 2   |          | □ <b>¤</b> |           |           |
| 20317     | 2019-04-24 15:0 | 192.168.10.208 |               | Motion Alarm |      | Unprocessed         | 2   | 6        | □¤         |           |           |
| □ 20316   | 2019-04-24 15:0 | Device         | Channel01     | Motion Alarm |      | Unprocessed         | 4   |          | □ <b>¤</b> |           |           |
| □ 20315   | 2019-04-24 15:0 | 192.168.10.210 |               | Motion Alarm |      | Unprocessed         | 4   | 6        | □¤         |           |           |
| □ 20314   | 2019-04-24 15:0 | 192.168.10.208 |               | Motion Alarm |      | Unprocessed         | 4   | •        | □¤         |           |           |
| 20313     | 2019-04-24 15:0 | Device         | Device_CHN003 | Motion Alarm |      | Unprocessed 1       | 2   | Ē        |            |           |           |
| □ 20312   | 2010-04-24 15-0 | Davica         | Channel02     | Motion Alarm |      | Unprocessed         | /   | 151      | J          |           | ▼ →       |
| 2         | 20 - 4          |                |               |              |      | 5                   | Not | show     |            | - 🗆 Sto   | p refresh |

#### Table 8-1 Real-time alarm

| No. | Function           | Description                                  |
|-----|--------------------|----------------------------------------------|
| 1   | Alarm display area | Display alarm related information.           |
| 2   | Alarm processing.  | Process the specified alarm information,     |
| 3   | Alarm operation    | Alarm , video of alarm playback, live video. |
| 4   | Interface display. | Quantity of the current page's alarms        |

#### **Procedure:**

Ω,

Step 1 Click the real-time icon at the main menu page to enter the detailed page, and you can access quickly by

clicking

icon in the upper right corner of the screen.

Step 2 Select the alarm information, click "Alarm Processing" in the upper right corner, and a pop-up window will be displayed, which can be set according to the actual situation, when the processing is completed, the status will change to "processed".

| 道 Channel Alarm                         |                                       | ×    |
|-----------------------------------------|---------------------------------------|------|
| 2018-94-24 J                            | 5.92-4.94                             |      |
| 2019-04-24 15:08:45 192<br>Alarm Confim | .168.10.208 (Motion Alarm)<br>General |      |
| Remark                                  |                                       |      |
| 🗾 OpenDialog                            |                                       |      |
|                                         | Confirm Car                           | ncel |

Figure 8-2 Alarm process

1. Click

to play back the alarm occurrence video for 30S.

2. Click to view live video of the alarm device.

## 9 Alarm Search

At the interface of Alarm Research, the follow-up date of historical alarm, alarm type, processing status, name of device could be retrieved, and enable to process the search results single or batch individually.

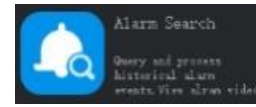

On the main menu page, click on Alarm Search icon to invoke the user interface as shown in Figure 9-1

| Alarm Sea  | rch 😣 Mair      | n Menu 🛛 🛞       | +              |                           |                |                             |                 | 👤 admin  | 57                       | 2019-04-24 15:54:39             |
|------------|-----------------|------------------|----------------|---------------------------|----------------|-----------------------------|-----------------|----------|--------------------------|---------------------------------|
| Alarm Type | Channel Alarm   | ✓ Select All     | ✓ Alarn        | n Status Unprocess 🔻 Time | e 2019-04-23 1 | 15:35:46~2019-04-24 15:35:4 | 6 📋 Device Name |          | <b>4</b> a s             | iearch <mark>2</mark> 🖻 Process |
| 🗆 No.      | Alarm Time      | Device           | Channel        | Alarm Type                | User           | Alarm Statu: Remark         |                 | Operatio | n                        |                                 |
| ☑ 1        | 2019-04-24 15:3 | 192.168.10.208   | _СН1           | Motion Alarm              |                | Unprocessed                 |                 | ∠ ₪      | <u> </u>                 |                                 |
| □ 2        | 2019-04-24 15:3 | 192.168.10.208   | _CH2           | Motion Alarm              |                | Unprocessed                 |                 | ∠ ©      | <u>+</u>                 |                                 |
|            | 2019-04-24 15:3 | 192.168.10.210   |                | Motion Alarm              |                | Unprocessed                 |                 | ∠ ©      | $\overline{+}$           |                                 |
| □ 4        | 2019-04-24 15:3 | Device           | Channel01      | Motion Alarm              |                | Unprocessed                 |                 | ∠ ©      | $\underline{\downarrow}$ |                                 |
|            | 2019-04-24 15:3 | 192.168.10.208   |                | Motion Alarm              |                | Unprocessed                 |                 | ∠ ©      | $\overline{+}$           |                                 |
| □ 6        | 2019-04-24 15:3 | 192.168.10.210   |                | Motion Alarm              |                | Unprocessed                 |                 | ∠ ©      | $\overline{+}$           |                                 |
|            | 2019-04-24 15:3 | Device           | Device_CHN003  | Motion Alarm              |                | Unprocessed                 |                 | ∠ ©      |                          |                                 |
| □ 8        | 2019-04-24 15:3 | Device           | Channel02      | Motion Alarm              |                | Unprocessed                 |                 | ∠ ©      | $\underline{+}$          |                                 |
|            | 2019-04-24 15:3 | 192.168.10.208   |                | Motion Alarm              |                | Unprocessed                 |                 | ∠ ©      | $\overline{+}$           |                                 |
|            | 2019-04-24 15:3 | 192.168.10.208   |                | Motion Alarm              |                | Unprocessed                 |                 | ∠ ⊡      | $\underline{+}$          |                                 |
|            | 2019-04-24 15:3 | 192.168.10.208   |                | Motion Alarm              |                | Unprocessed                 |                 | ∠ ©      |                          |                                 |
|            | 2019-04-24 15:3 | 192.168.10.210   |                | Motion Alarm              |                | Unprocessed                 |                 | ∠ ©      | $\underline{\downarrow}$ |                                 |
|            | 2019-04-24 15:3 | 192.168.10.208   |                | Motion Alarm              |                | Unprocessed                 |                 | ∠ ©      |                          |                                 |
| □ 14       | 2019-04-24 15:3 | Device           | Device_CHN003  | Motion Alarm              |                | Unprocessed                 |                 | 1 🖻      |                          |                                 |
|            | 2019-04-24 15:3 | Device           | Channel02      | Motion Alarm              |                | Unprocessed                 |                 | ∠ ©      |                          |                                 |
|            | 2019-04-24 15:3 | Device           | Channel01      | Motion Alarm              |                | Unprocessed                 |                 | ∠ ©      | $\underline{\downarrow}$ |                                 |
|            | 2019-04-24 15:3 | 192.168.10.208   |                | Motion Alarm              |                | Unprocessed                 |                 | ∠ ⊠      | $\overline{+}$           |                                 |
|            | 2019-04-24 15:3 | 192.168.10.210   |                | Motion Alarm              |                | Unprocessed                 |                 | ∠ ©      | $\overline{+}$           |                                 |
|            | 2019-04-24 15:3 | Device           | Device_CHN003  | Motion Alarm              |                | Unprocessed                 |                 | ∠ ©      | ≁                        |                                 |
| □ 20       | 2019-04-24 15:3 | Device           | Channel02      | Motion Alarm              |                | Unprocessed 3               |                 | ∠ ©      | <b>4</b> <u></u> ⊎       |                                 |
|            |                 |                  |                |                           |                |                             |                 |          |                          |                                 |
|            |                 |                  |                |                           |                |                             |                 |          |                          |                                 |
|            |                 | <b>&gt;</b> I 20 | ▼ Total : 7053 |                           |                |                             |                 |          |                          |                                 |

Figure 9-1 Alarm search interface

Table 9-1 Alarm search

| No. | Function          | Description                                                                                                    |  |  |  |  |
|-----|-------------------|----------------------------------------------------------------------------------------------------|--|--|--|--|
| 1   | Search condition  | User set the search condition, choose alarm type, alarm status, set time of searching                                         |  |  |  |  |
| 2   | Search/Process    | Click the icon to search or process the alarm                                                                                 |  |  |  |  |
| 3   | Search results    | Results of searching                                                                                                    |  |  |  |  |
| 4   | Operation         | Edit, playback, process, backup task                                                                                          |  |  |  |  |
| 5   | Interface display | Show the current page of the alarm, and the page displays the number of alarms, switch to next page to show alarm information |  |  |  |  |

### 9.2 Intelligent Analysis Server

### 9.2.1 Performance

Please refer to chapter 18.2.1

### 9.2.2 Snap Information

### 

This function is generally applicable to the face capture device, it can analyze image if the device captures normally. If the number of captured face is 0, please check whether the camera is configured correctly. The details are shown as Figure 9-2.

| Server<br>* 🖨 Default Domain | Server Information O Refresh 🗹 Edit X Delete |               |                |         |            |            |                   |               |               |            |             |
|------------------------------|----------------------------------------------|---------------|----------------|---------|------------|------------|-------------------|---------------|---------------|------------|-------------|
| CMU_127.0.0.1 MDU_127.0.0.1  | Server Name:                                 | IAU_127.0.0.1 | Server Type:   | IAU     |            | Domain:    | Default Domain    | Star          | t-up Time: 20 | 19-04-25   | 09:53:01    |
| IAU_127.0.0.1                | Running State: C                             | Online        | Online Time:   | Ohrs 56 | min 12sec  | IP:Port:   | 127.0.0.1 : 10100 | Ven           | sion: 1.      | 1.5.201904 | 102         |
|                              | Log Type:                                    | Error         | Data Save Day  |         |            | Log Save D | Days: 7 Day       | IAU           | Env: CF       | PU Valid   |             |
|                              | Performance Snap Information                 |               |                |         |            |            |                   |               |               |            |             |
|                              | No.                                          | Channel UID   | IP:Port        |         | Login Time |            | Face Snap Count   | Face Valid Co | Body Snap     | o Cc Boo   | ly Valid Co |
|                              |                                              | 837_001       | 192.168.32.156 | 30001   | 2019-04-25 | 09:53:02   |                   |               |               |            |             |
|                              | 2                                            | FFFB11_001    | 192.168.10.208 | 30001   | 2019-04-25 | 09:53:02   | 0                 | 0             | 0             | 0          |             |
|                              |                                              | FFFB12_001    | 192.168.10.210 | 30001   | 2019-04-25 | 09:53:02   |                   |               |               |            |             |
|                              |                                              |               |                |         |            |            |                   |               |               |            |             |
|                              |                                              |               |                |         |            |            |                   |               |               |            |             |
|                              |                                              |               |                |         |            |            |                   |               |               |            |             |
|                              |                                              |               |                |         |            |            |                   |               |               |            |             |
|                              |                                              |               |                |         |            |            |                   |               |               |            |             |
|                              |                                              |               |                |         |            |            |                   |               |               |            |             |
|                              |                                              |               |                |         |            |            |                   |               |               |            |             |
|                              |                                              |               |                | Total : |            |            |                   |               |               |            |             |

Figure 9-2 Snap information

## 10 Alarm Mail

Set the alarm information sender information and recipient information. When sending an alarm, it can be pushed to the corresponding personnel by email.

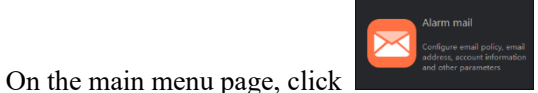

to enter the detailed page, as shown in Figure 10-1.

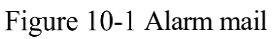

| Report Statistic              | 8 | Device Config   | ⊗         | Alarm mail | 8 | + |                  |               | 👤 admin | 47 | 2019-11-09 16:32:48 |
|-------------------------------|---|-----------------|-----------|------------|---|---|------------------|---------------|---------|----|---------------------|
|                               |   |                 |           |            |   |   |                  |               |         |    |                     |
| Strategy                      | Ŧ | Strategy1       |           |            |   |   |                  |               |         |    | × Delete            |
| <ul> <li>Strategy1</li> </ul> |   | Strategy name   |           | Strategy1  |   |   |                  |               |         |    |                     |
|                               |   | SMTP Server add | dress     |            |   |   | SMTP Server port |               |         |    |                     |
|                               |   | Username        |           |            |   |   | Password         |               | ¥       |    |                     |
|                               |   | Sender          |           |            |   |   |                  |               |         |    |                     |
|                               |   | Accessory image | e quality | Low        |   |   | Transfer mode    | No Encryption |         |    |                     |
|                               |   | Recipient1      |           |            |   |   |                  |               |         |    |                     |
|                               |   | Mail test       |           |            |   |   |                  |               |         |    |                     |
|                               |   |                 |           |            |   |   |                  |               |         |    |                     |
|                               |   |                 |           |            |   |   |                  |               |         |    |                     |
|                               |   |                 |           |            |   |   |                  |               |         |    |                     |
|                               |   |                 |           |            |   |   |                  |               |         |    |                     |
|                               |   |                 |           |            |   |   |                  |               |         |    |                     |
|                               |   |                 |           |            |   |   |                  |               |         |    |                     |
|                               |   |                 |           |            |   |   |                  |               |         |    |                     |
|                               |   |                 |           |            |   |   |                  |               |         |    | Apply               |
|                               |   |                 |           |            |   |   |                  |               |         |    |                     |

- Step 1 Click + to add the new strategy.
- Step 2 Input the name and information of SNMP.
- Step 3 Click Mail test to test the settings.
- Step 4 Click Apply to save the settings.

## 11 Face Recognition

On the Face Recognition function page, you can view the results of face capture and face comparison in real time. This function needs to add a face image in advance through the "Personnel Information Management" function page. Can be broadcast by device voice.

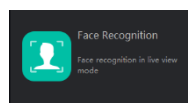

On the main menu page, click to enter the detailed page, as shown in Figure 10-1.

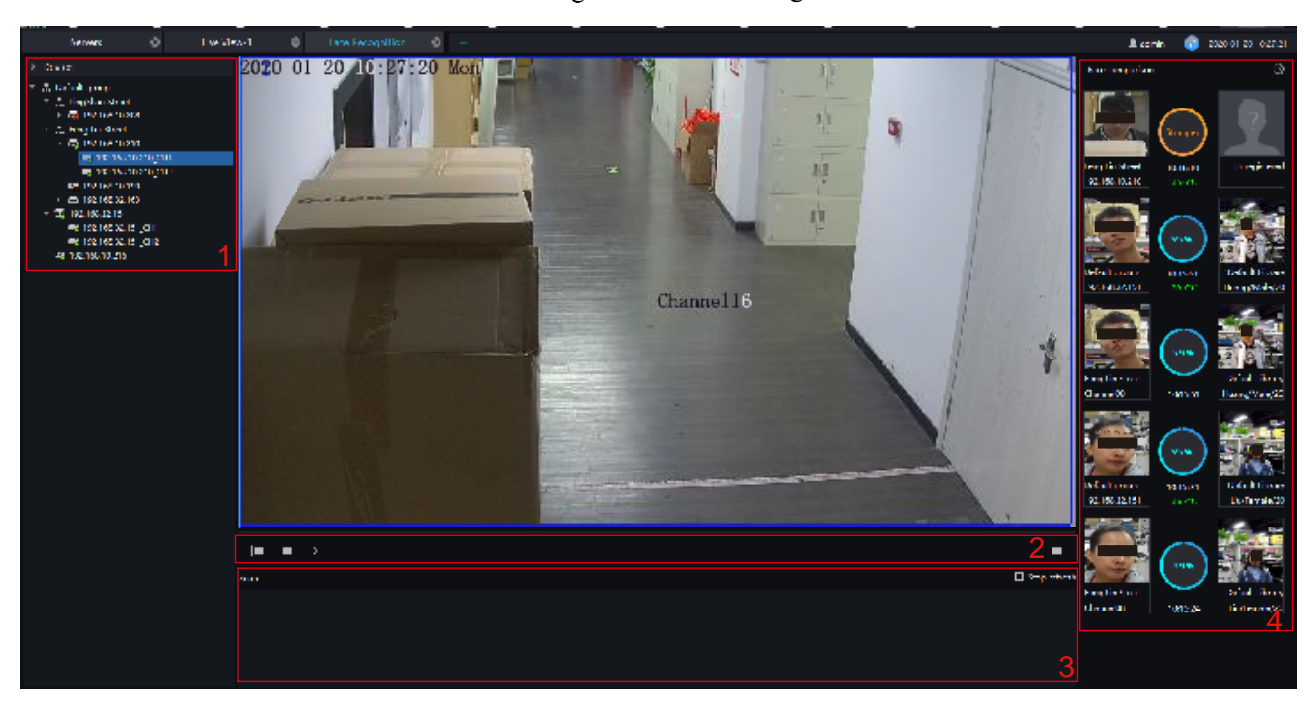

Figure 11-1 Face recognition

| No. | Function        | Description                                                                                    |  |  |  |
|-----|-----------------|------------------------------------------------------------------------------------------------|--|--|--|
| 1   | Devices list    | Show the devices with face recognition function.                                               |  |  |  |
| 2   | Layout          | Choose the layout of video.                                                                    |  |  |  |
| 3   | Alarm snapshot  | Alarm information About over-temperature face capture display, you can choose to stop refresh. |  |  |  |
| 4   | Face comparison | The snapshot face compares with the library. Set the broadcast.                                |  |  |  |

- Step 1 The devices have face capture function that automatically captures the face. The snapshot show on the area of face comparison.
- Step 2 Click the search icon in the lower right corner of the snapshot image to go directly to the smart search interface.
- Step 3 Similar faces of the face database appear again in the picture, and faces higher than the set similarity will be compared in the comparison area and related information is displayed.
- Step 4 Click "+" that appears on the picture to add it directly to the face database.

|                           |                          | ×         |                         |                              | ×         |
|---------------------------|--------------------------|-----------|-------------------------|------------------------------|-----------|
| FullScreen Mode           | Full-screen Face Card    | •         | FullScreen Mode         | Full-screen Face Card        |           |
| Card Size                 | Middle                   | •         | Card Size               | Middle                       |           |
| Stranger                  |                          |           | Stranger                |                              |           |
| Voice policy settings     |                          |           | Voice policy settings   |                              |           |
| Stranger Registered1 -    | F                        | Delete    | Stranger Registered1    | +                            | Delete    |
| Face Library 🛛 🛣 👌 Oefaul |                          |           | Face Library            | H Library<br>Default Library |           |
| Speech 🗹 Over temper      | ature 🔻 🗹 Hello visitors |           | Speech 🗹 Name 🗹 T       | ime 🗹 Over temperature 🔻     |           |
| Voice time Time settin    | ng                       |           | ✓ Hello                 |                              |           |
|                           |                          |           | Voice time Time setting | 9                            |           |
|                           |                          | OK Cancel |                         |                              | OK Cancel |

Figure 11-2 Voice announcement setting

#### **Procedure:**

- Step 1 Select the full screen display mode, there are two modes, cards (need to set the card size) and list card.
- Step 2 Enable the stranger, If not the stranger snapshot image is not show on comparison area.
- Step 3 Strangers can set the content of the voice broadcast, the characters are within 10 characters.
- Step 4 The staff already in the library tick the face library, it can set whether to speech the name, time of snapshot, and play text.
- Step 5 Set the voice time.
- Step 6 Click "+" that appears on the picture to add it directly to the face database.

## 12 Face Library Manage

At the interface of face library management, a multilevel face library directory can be created. Different face libraries can be added and edit personnel information for face recognition. When the camera detects a face, it can be compared with the library to identify, who was captured.

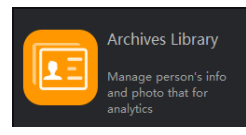

On the main menu page, click the Archives Library Icon to invoke the user interface, as shown in figure 12-1

This function is only subject to face detection cameras and license plate capture cameras.

|                     |   |         |            |               |             |                 |                 |                    |            | 👤 admin            | 49 2020-01-20 | 0 10:56:18 |
|---------------------|---|---------|------------|---------------|-------------|-----------------|-----------------|--------------------|------------|--------------------|---------------|------------|
| Face Library        | + | Default | Library    |               |             |                 |                 |                    | 3 +        | AddLib X D         | eleteLib 🗡 Eo | ditLib     |
| 🛔 Temporary library |   | + Add   | × Delete   | Import 🕁      | ⊥ Export    | C Manual update |                 | 7 Filter           | 4□ Display | r subordinate orga | nization 🗮    | 88         |
|                     |   | 🗆 No.   | Name       | Genc Birthda  | y ID Card   | Туре            | Face Library    | Valid Time         | Remark     | Operation          |               |            |
|                     |   | 🗆 1     | Liu        | Fem 2000-01-  | 01 45635376 | Teacher         | Default Library | Permanent validity |            | ∠ ×                |               |            |
|                     | 1 | 🗆 2     | Huang      | Male 2000-01- | 01 422561   | Teacher         | Default Library | Permanent validity |            | ∠ ×                |               |            |
|                     |   | 3       | Gary       | Male 2000-01- | 01 124968   | Teacher         | Default Library | Permanent validity |            | ∠ ×                |               |            |
|                     |   | 4       | Jianing    | Male 2000-01- | 01 458516   | Teacher         | Default Library | Permanent validity |            | ∠ ×                |               |            |
|                     |   | 5       | WangSh     | Male 2000-01- | 01 45682165 | Teacher         | Default Library | Permanent validity |            | ∠ ×                |               |            |
|                     |   | 6       | Tuyanqiu   | Fem 2000-01-  | 01 1234546  | Teacher         | Default Library | Permanent validity |            | ∠ ×                |               |            |
|                     |   | 07      | Liguangyun | Male 2000-01- | 01 4972     | Teacher         | Default Library | Permanent validity | 5          | ∠ ×                |               |            |
|                     |   |         |            |               |             |                 |                 |                    |            |                    |               |            |
|                     |   |         |            |               |             |                 |                 |                    |            |                    |               |            |
|                     |   |         |            |               |             |                 |                 |                    |            |                    |               |            |
|                     |   |         |            |               |             |                 |                 |                    |            |                    |               |            |
|                     |   |         |            |               |             |                 |                 |                    |            |                    |               |            |
|                     |   |         |            |               |             |                 |                 |                    |            |                    |               |            |
|                     |   |         |            |               |             |                 |                 |                    |            |                    |               |            |
|                     |   |         |            |               |             |                 |                 |                    |            |                    |               |            |
|                     |   |         |            |               |             |                 |                 |                    |            |                    |               |            |
|                     |   |         |            |               |             |                 |                 |                    |            |                    |               |            |
|                     |   |         |            |               | 50 -        | Total : 7 6     |                 |                    |            |                    |               |            |

Figure 12-1 Archives library

| No. | Function                              | Description                                                         |
|-----|---------------------------------------|---------------------------------------------------------------------|
| 1   | Face Library/license plate<br>library | Face library or license plate library default group/<br>add library |
| 2   | Basic operation of person             | Add, delete, import, exporting, manual update and filter person.    |
| 3   | Basic operation of library            | Add, delete, and edit library                                       |
| 4   | Arrangement                           | Tick or not display subordinate organization. List mode, card mode  |

| No. | Function            | Description                                                                            |
|-----|---------------------|----------------------------------------------------------------------------------------|
| 5   | Display information | Face library basic information display                                                 |
| 6   | Page information    | Page number, number of pages per page, total<br>number of showing. Switch to next page |

Figure 12-2 Temporary library

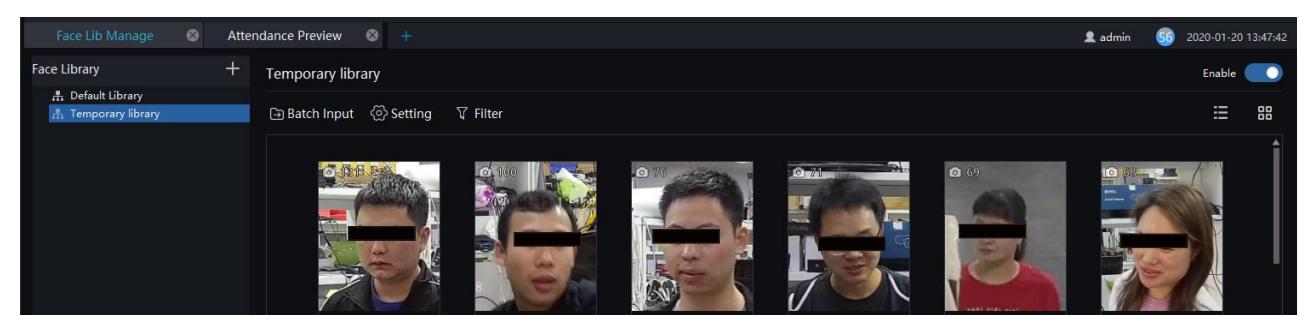

The temporary library will show the all of capture faces, and the number of snapshots will show on the picture.

- on picture to add stranger to library. Click
- Click 🔍 to enter face search.

Batch Input to enter the batch input interface to add the library, as shown in Figure 12-3. Click

|             | → Batch Input       |                      |                 |     | × |
|-------------|---------------------|----------------------|-----------------|-----|---|
|             | Initial number      | 0                    |                 |     |   |
|             | Туре                | Teacher              |                 | •   | 6 |
|             | Face Library        | 👫 Default Library    | /               | -   |   |
|             | Number o            | Save                 | Cance           | el  |   |
| ⟨்) Setting | o set temporary lib | rary settings as sho | wn in Figure 1' | 2_5 |   |

Click

to set temporary library settings, as shown in Figure 12-5

| C: anna | 10 4 | Тала |        | 1.1.  |       | 41:00 ~ |
|---------|------|------|--------|-------|-------|---------|
| Figure  | 12-4 | Iem  | porary | libra | ry se | ung     |

| Temporary library settings |                                  |           |        |
|----------------------------|----------------------------------|-----------|--------|
| Retention time             | One week                         |           | •      |
| Show photos                | First snapshot                   |           | -      |
| Naming rules               | Stranger_First capture time_%c - |           |        |
|                            | Example : Strange                | er_0601_1 |        |
|                            |                                  | ОК        | Cancel |

Click  $\nabla$  Filter to set filter, as shown in Figure 12-5.

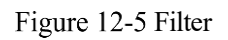

| Device Name   |            | Select All    | -         |  |
|---------------|------------|---------------|-----------|--|
|               |            |               |           |  |
| Occurrences(N | Nore than) | 10            |           |  |
|               |            |               |           |  |
| Capture time  |            | Customer Tim  | e 🔻       |  |
|               |            |               |           |  |
|               |            | 2020-01-19 14 | 4:23:39 🔻 |  |
|               |            |               |           |  |
|               |            | 2020-01-20 14 | 4:23:39 🔻 |  |
|               |            |               |           |  |
|               | Reset      | Confirm       | Cancel    |  |
|               | neset      | comm          | cancer    |  |

The temporary library is updated in real time.

### 12.1 Add Face Library

### **Procedure:**

Step 1 Click to add face library.

Step 2 Input library name, remark, choose library, as shown in Figure 12-6.

Figure 12-6 Add face library

| + | + Add Face Library |                 |      | ×      |  |
|---|--------------------|-----------------|------|--------|--|
|   | Library Name       |                 |      |        |  |
|   | Face Library       | 🔒 Default Libra | ry   |        |  |
|   | Remark             |                 |      |        |  |
|   |                    |                 |      |        |  |
|   |                    | ave and Nev     | Save | Cancel |  |
|   |                    |                 |      |        |  |

Step 3 Click "save" to save settings. Click "save and new" to save and add another one.

### **12.1.1 Add Personnel Information**

### **Procedure:**

Step 1 Select a face library

Step 2 Click + Add to add new personnel information

Step 3 Input the information as shown in Figure 12-7.

| + | Person Enroll |                    | ×      |
|---|---------------|--------------------|--------|
|   | Name          |                    |        |
|   | Gender        | Male               | -      |
|   | Birthday      | 2000-01-01         | •      |
|   | ID Card       |                    |        |
|   | Туре          | Teacher            | - 6    |
|   | Face Library  | 🚓 Default Library  | -      |
|   | Valid Time    | Permanent validity | -      |
|   | Remark        |                    |        |
|   | Picture       |                    |        |
|   |               |                    |        |
|   | 🗃 Select File |                    |        |
|   | One key photo |                    |        |
|   |               | Save and New Save  | Cancel |

Figure 12-7 Person enroll

- Step 4 Support one person to add multiple images, increase the comparison rate, each selected photo has a delete icon, click to delete.
- Step 5 Click "One key photo" to enter capture person immediately, as shown in

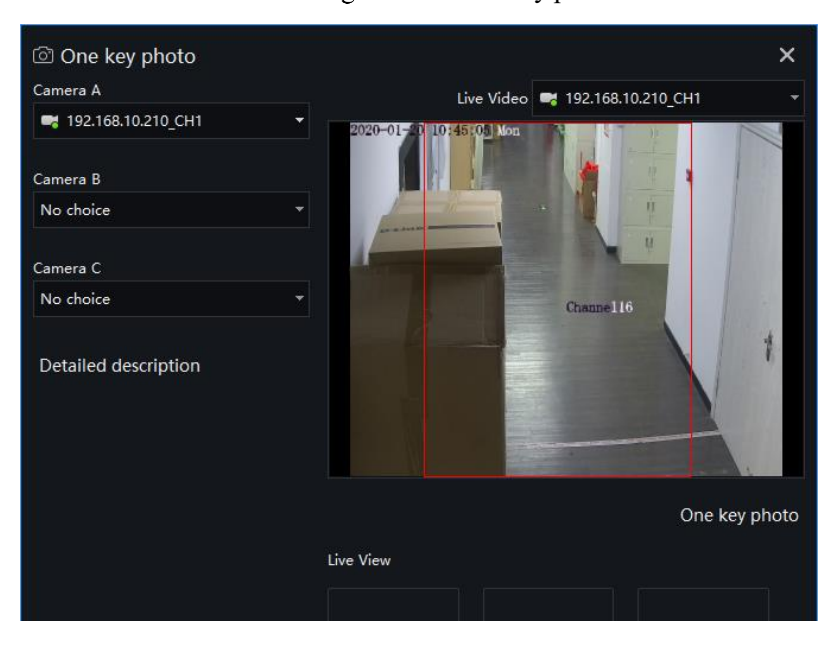

Figure 12-8 One key photo

Step 6 Choose one camera to snapshot, if you want to collect multiple pictures and improve the correct of comparing, you can choose three cameras to snapshot through different angle, as shown in Figure 12-9.

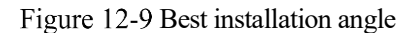

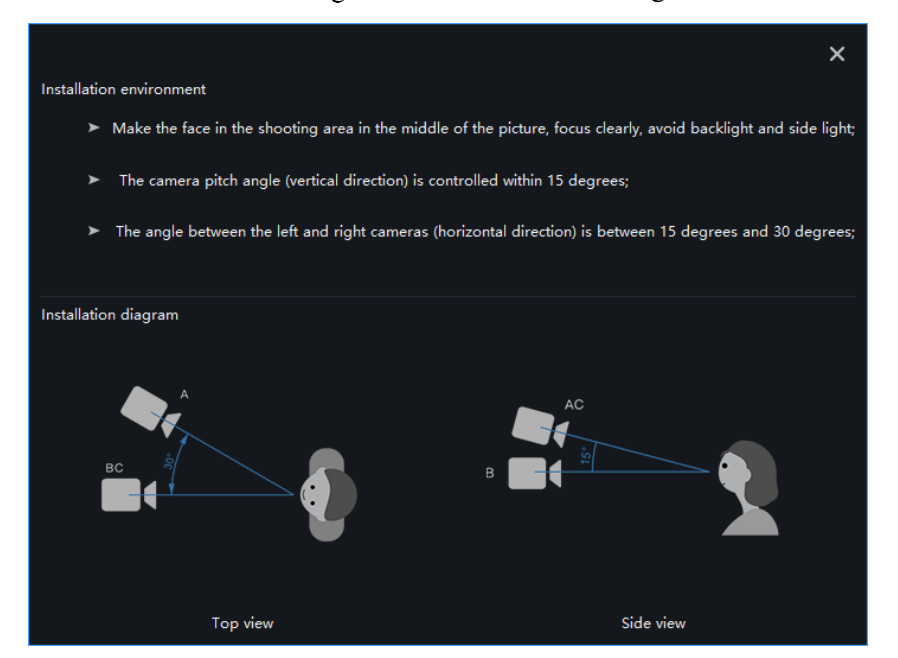

Step 7 Click "Save ", the showing "Add person succeed" and add succeed.

#### 6⊖=ra tip

Clear face image could be highly recommended, which can get higher accuracy for comparison.

## **13 Face Match Configuration**

At the Face Match configuration page, you can add a comparison strategy between the camera and the face library for different cameras to be compared with different face databases. When the camera detects a face, it only compares with the chosen library.

#### 

This function is only subject to Face Detection cameras.

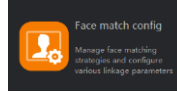

Main Menu

On the main menu page, click to view the configuration interface, as shown in Figure 13-1.

| e matching config 🛛 + 👤 admin |  |  |  |  |         |
|-------------------------------|--|--|--|--|---------|
|                               |  |  |  |  | 👤 admin |
|                               |  |  |  |  |         |
|                               |  |  |  |  |         |

Figure 13-1 Face Match configuration interface

| Face com   | parison            |                |             |                               |            |               |     |        |       |          |
|------------|--------------------|----------------|-------------|-------------------------------|------------|---------------|-----|--------|-------|----------|
|            |                    |                |             |                               |            |               |     |        | + Add | 🗙 Delete |
| 🗆 No.      | Camera             | IP Address     | Туре        | Face Library                  | Similarity | Enable status | Ope | ration |       |          |
| <b>□</b> 1 | 192.168.10.208_CH1 | 192.168.10.208 | Body-Temp   | Default Library, RD, TP, scho | . 80       | Enable        | 2   | ×      |       |          |
| 2          | 192.168.10.210_CH1 | 192.168.10.210 | Body-Temp   | Default Library, RD, TP, scho | 80         | Enable        | 2   | ×      |       |          |
| 3          |                    |                |             |                               |            |               | ∠ _ |        |       |          |
|            |                    |                |             |                               |            |               |     |        |       |          |
|            |                    |                |             |                               |            |               |     |        |       |          |
|            |                    |                |             |                               |            |               |     |        |       |          |
|            |                    |                |             |                               |            |               |     |        |       |          |
|            |                    |                |             |                               |            |               |     |        |       |          |
|            |                    |                |             |                               |            |               |     |        |       |          |
|            |                    |                |             |                               |            |               |     |        |       |          |
|            |                    |                |             |                               |            |               |     |        |       |          |
|            |                    |                |             |                               |            |               |     |        |       |          |
|            |                    |                |             |                               |            |               |     |        |       |          |
|            |                    |                |             |                               |            |               |     |        |       |          |
|            |                    |                |             |                               |            |               |     |        |       |          |
|            |                    |                |             |                               |            |               |     |        |       |          |
|            |                    |                |             |                               |            |               |     |        |       |          |
|            |                    |                |             |                               |            |               |     |        |       |          |
|            |                    |                |             |                               |            |               |     |        |       |          |
|            |                    | 50 🔻           | Total : 3 🤞 | 4                             |            |               |     |        |       |          |

Table 13-1 Strategy configuration

| No. | Function                  | Description                                    |
|-----|---------------------------|------------------------------------------------|
| 1   | Detail of face comparison | Setting up face comparison detail information. |
| 2   | Basic operation           | Add, Delete                                    |
| 3   | Operation                 | Modify and delete the face library.            |

48 2019-11-09 17:56:32

| No. | Function         | Description                                                         |
|-----|------------------|---------------------------------------------------------------------|
| 4   | Page information | Page number, number of pages per page, total<br>Switch to next page |

### **13.1 Face Comparison Configuration**

#### **Procedure:**

Step 1 Click icon of strategy configuration in new page, into the interface as figure 13-2.

Step 2 Click "Add" to get into new face comparison, as shown in figure.

| + Add Strategy    |                                                  | ×      | + Add Strategy    |                                                  | ×      |
|-------------------|--------------------------------------------------|--------|-------------------|--------------------------------------------------|--------|
| Device            |                                                  | •      | Device            |                                                  |        |
| Enable Strategy   |                                                  |        | Enable Strategy   |                                                  |        |
| Stranger strategy | Strategy1 +                                      | Delete | Stranger strategy | Strategy1 +                                      | Delete |
| Face Library      | 🗹 🏯 Default Library                              |        | Face Library      | 🗾 🏭 Default Library                              |        |
|                   |                                                  |        |                   |                                                  |        |
|                   |                                                  |        |                   |                                                  |        |
|                   |                                                  |        |                   |                                                  |        |
|                   |                                                  |        |                   |                                                  |        |
| Similarity        | 80 %                                             |        | Similarity        | 80 %                                             |        |
| Linkage Scheme    | 🗹 Compare result 🛛 Trigger alarm 🗌 App Subscribe |        | Linkage Scheme    | 🗹 Compare result 🛛 Trigger alarm 🗌 App Subscribe |        |
|                   | Send mail                                        |        |                   | 🗆 Send mail 🛛 👻                                  |        |
|                   | IO Output                                        |        |                   | 🗌 IO Output                                      |        |
| Defence Time      | Defence Time                                     |        | Defence Time      | Defence Time                                     |        |
|                   |                                                  | Cancel |                   |                                                  | Cancel |

Figure 13-2 Add strategy

Step 3 Check camera and face library.

Step 4 Set up Similarity and activate Stranger mode.

Step 5 Click to confirm the success of adding face comparison, relative devices showing in the list and executable for both Edit and Delete.

## 14 Face Search

At the Smart Search function page, you can select a face image to retrieve a face photo that matches the face similarity from the platform and play back the track on the map.

### 

This function only supports cameras with face recognition.

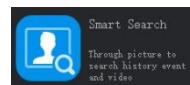

On the main menu page, click to view more detailed interface.

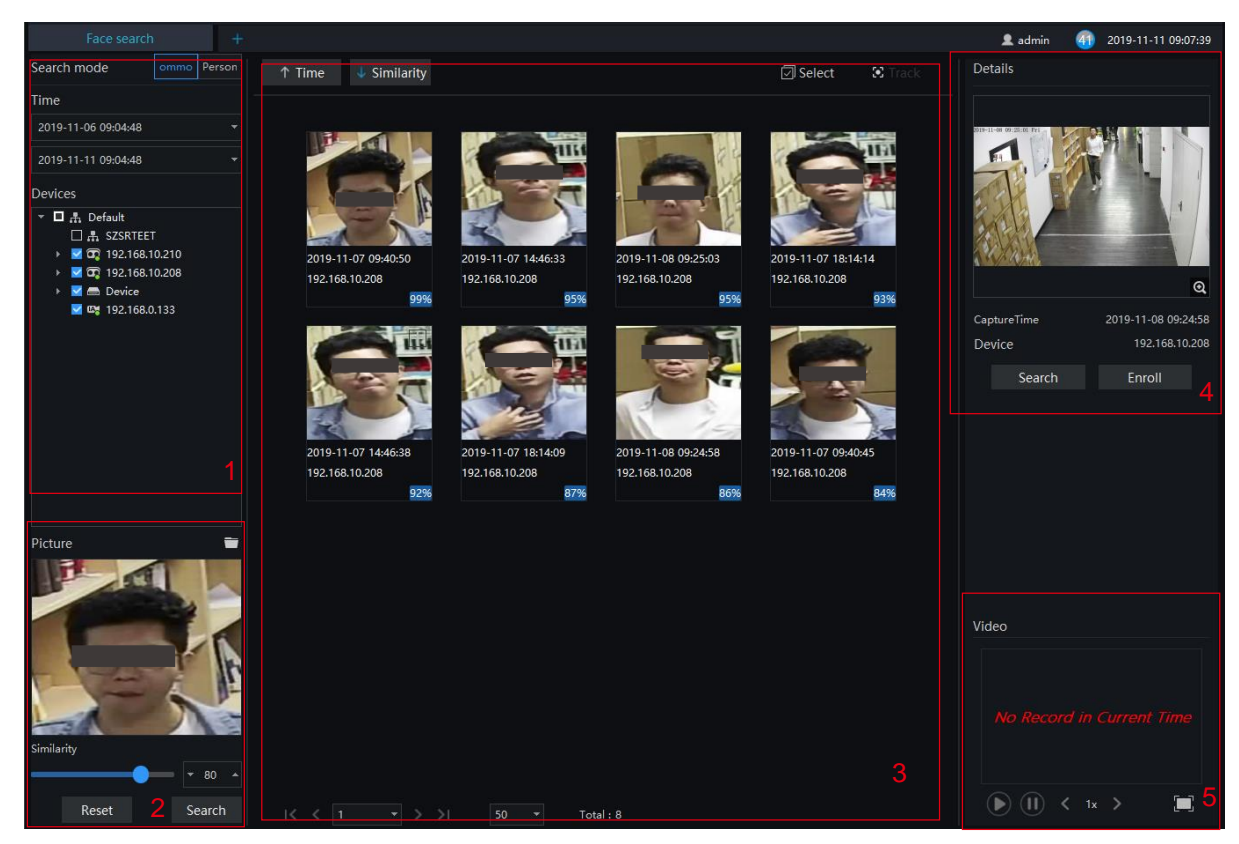

Figure 14-1 Face search

| No. | Function                 | Description                                                                                                    |
|-----|--------------------------|----------------------------------------------------------------------------------------------------|
| 1   | Set search mode          | The search modes are common and person.<br>Set the start time of the query.<br>Select the capture camera, tick the group to select all.                                                                                                    |
| 2   | Set picture              | Select picture from the local folder. Set the similarity.<br>Reset: reset the search items.<br>Search: click "Search" and switch the details picture to search                                                                                                    |
| 3   | Display information      | The information can be displayed by time, similarity in row, behavior track.                                                                                                    |
| 4   | Details                  | Click on the image of the query result to display the panorama in<br>the captured state.<br>The captured picture can be entered into the face database.<br>Search directly with snap shots.<br>Enroll: click to enroll the searched picture.<br>Enter the face database and search for images. The pictures<br>captured by the camera are generally stored in the snap folder by<br>default. |
| 5   | Switch picture to search | If there is a record, you can directly play the video before and after the snapshot.                                                                                                    |

Table 14-1 Smart search

## 14.1 Image Searching

#### **Procedure:**

Step 1 Click **to** select image.

Step 2 Set Similarity; set time of searching picture and the capture devices.

Step 3 Click "Search", the searching results will display by Time and Similarity.

Step 4 Click the images in the result, displaying the details.

Step 5 Click "Enroll" and show the pop up "Person Enroll" interface. Input relative information and save.

Step 6 Click "Select" to choose picture of searching result.

## **15 Temperature Configuration**

Comparature config Compared to the main menu page, Click to view more detailed interface, as shown in Figure 15-1. I NOTE

This function is only subject to thermal cameras.

#### **Procedure:**

- Step 1 Click "Temperature" to modify temperature configurations.
- Step 2 Input the information of threshold, as shown in Figure 15-1.
- Step 3 Click "Save" to save the settings.

Figure 15-1 Temperature

| Attendance statistics | 8 | Temperature config | ۲ | Main Menu            | (    | 8 -  | F |    | 👤 admin | 53 | 2019-11-11 19:44:40 |
|-----------------------|---|--------------------|---|----------------------|------|------|---|----|---------|----|---------------------|
| Temperature           |   |                    |   |                      |      |      |   |    |         |    |                     |
|                       |   |                    |   |                      |      |      |   |    |         |    | Save                |
|                       |   |                    |   | Lower Temp Threshold | 20.0 |      |   | °C |         |    |                     |
|                       |   |                    |   | Over Temp Threshold  | 38.0 |      |   | °C |         |    |                     |
|                       |   |                    |   | Alarm Interval       |      |      |   | S  |         |    |                     |
|                       |   |                    |   | Normal Temperature   | 36.9 | °C ~ |   | °C |         |    |                     |
|                       |   |                    |   |                      |      |      |   |    |         |    |                     |
|                       |   |                    |   |                      |      |      |   |    |         |    |                     |
|                       |   |                    |   |                      |      |      |   |    |         |    |                     |

## **16 Temperature Search**

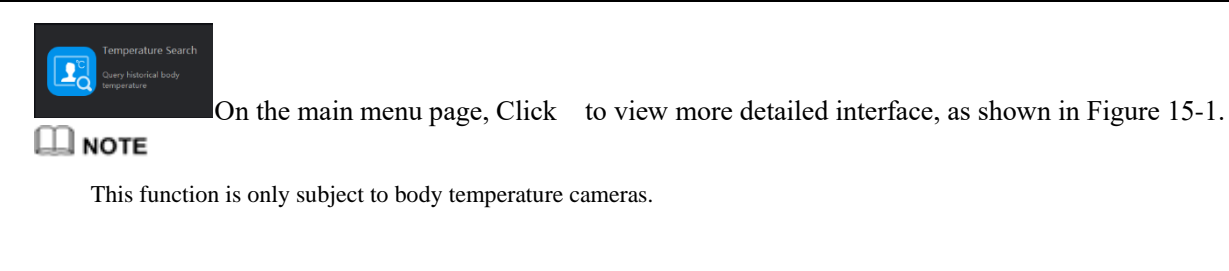

Figure 16-1 Temperature search

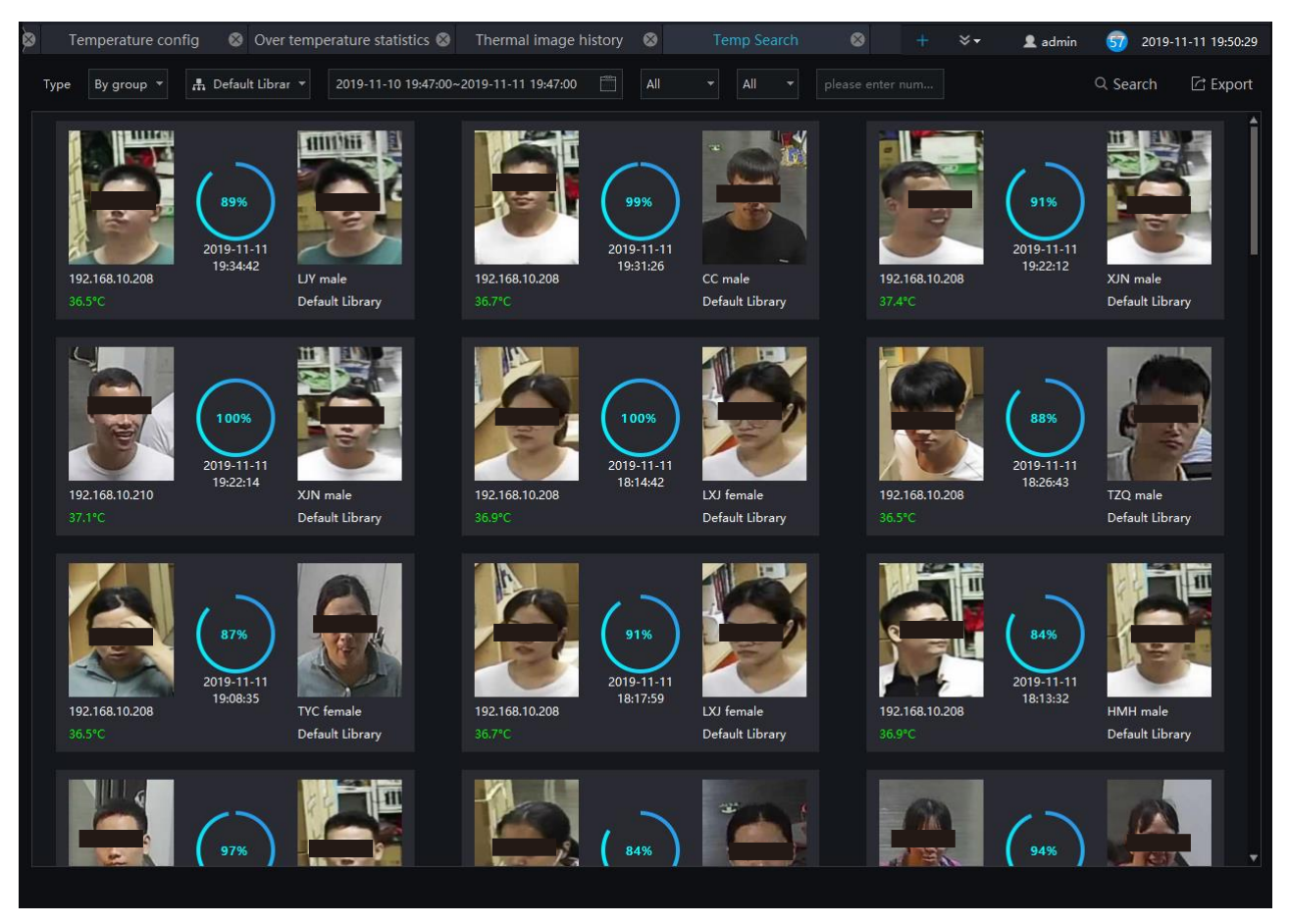

#### **Procedure:**

- Step 1 Choose the type and library of searching.
- Step 2 Set the start and end time.
- Step 3 Choose the personnel and temperature type.
- Step 4 Click "Search" to view the result.
- Step 5 Click "export" to export the result to local folder.

## **17 Health Archives**

At health archives interface, user can track and observe the health status of the person, check the body temperature trend, and the recent over-temperature dynamics; you can also filter, retrieve, and export the person health file.

#### Archives Manage

| Live View-1                                                                                                    | 😣 He         | alth Archives  | ⊗ +                                                                |                                                  |                                     |                                                          |          | <b>£</b> a | dmin 5 | 2019-11-11 20:40:34 |
|----------------------------------------------------------------------------------------------------|--------------|----------------|--------------------------------------------------------------------|--------------------------------------------------|-------------------------------------|----------------------------------------------------------|----------|------------|--------|---------------------|
| Archives Manage                                                                                                    | Archives Sea | rch            |                                                                    |                                                  |                                     |                                                          |          |            |        |                     |
| <ul> <li>Befault Library</li> <li>B RD</li> <li>B RD</li> <li>B RD</li> <li>HU</li> <li>HU</li> <li>TZQ</li> <li>XHB</li> <li>ZRB</li> <li>LBY</li> <li>SGJ</li> <li>CC</li> <li>CL</li> <li>CL</li> <li>FIC</li> <li>FIC</li> <li>FIC</li> <li>FIC</li> <li>FIC</li> <li>FIC</li> <li>FIC</li> <li>FIC</li> <li>FIC</li> <li>LFC</li> <li>PLL</li> <li>HMH</li> <li>LIY</li> <li>UNKOWN</li> <li>cartoon</li> <li>FSC</li> <li>XIN</li> <li>LXI</li> <li>LXI</li> <li>LXI</li> <li>LXI</li> <li>TYC</li> <li>WB</li> <li>GBZ</li> <li>LG</li> <li>LW</li> </ul> | 1            | Health Archive | 25<br>Name:<br>Birthday<br>Class:<br>on data<br>ony:<br>uure trend | HU<br>: 2000-01-01<br>Default Library<br>Weight: | Gender:<br>ID Card:<br>Creation Tin | female       1001       ne:     2019-10-25       Vision: | Update [ | Dynamic    |        | 3                   |
|                                                                                                    |              | 35 11-05       |                                                                    | 11-06                                            | 11-07                               | 11-08                                                    | 11-09    | 11-1       |        |                     |

Figure 17-1 Health archives

| No. | Function           | Description                                                                                                    |  |  |  |  |  |
|-----|--------------------|----------------------------------------------------------------------------------------------------|--|--|--|--|--|
| 1   | Personnel list     | Show the people of library.                                                                                                    |  |  |  |  |  |
| 2   | Operation          | Update the information.<br>Dynamic: click the name to show dynamic<br>temperature.                                                               |  |  |  |  |  |
| 3   | Detail information | staff information and body temperature trend<br>display, click or roll the mouse wheel, switch to<br>the body temperature chart to the one day . |  |  |  |  |  |

This Concludes the quick Setup Guide.

For additional information please contact our technical support department.